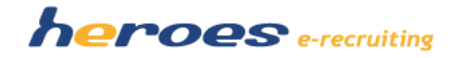

#### HEROES E-RECRUITING - RELEASENOTES

#### VERSION 1.6

In der neuen Version von heroes e-recruiting stellen wir Ihnen wahlweise neue Funktionalitäten und Verbesserungen wahlweise zur Verfügung. Am Ende dieses Dokuments finden Sie die Entscheidungsmatrix, die Sie bitte ausgefüllt an uns Zurücksenden bzw. Faxen.

#### Übersicht:

- 1. Bewerbungsprozess für Direktbewerber
- 2. PDF der Bewerbungsmappe inkl. Bewerberdokumente
- 3. Verzögerter Mailversand
- 4. Erstelllung von Stellenvorlagen
- 5. Verschlagwortung von Bewerberprofilen (Tagging)
- 6. Entfernung Yasni Button

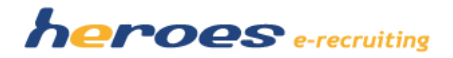

### **1. BEWERBUNGSPROZESS FÜR DIREKTBEWERBER**

Der neue Registrierungsprozess für Direktbewerber erlaubt einen im Kontext der zuvor ausgewählten Stelle durchgehenden Bewerbungsprozess ohne das Passwort eingeben zu müssen. Der Bewerber erhält weiterhin eine Bestätigungsemail seiner Registrierung.

### So funktioniert' s:

- 1. Stelle auswählen  $\rightarrow$  Klick auf Bewerben
- Daten f
  ür die Registrierung eingeben → Bewerberdaten in die Bewerbermappe hinterlegen. Wenn alle Pflichtfelder ausgef
  üllt wurden, kann die Bewerbung abgeschickt werden.

 $\triangleright$ 

|                                                                                                    | webere |
|----------------------------------------------------------------------------------------------------|--------|
| Procession control in the second control in the second control in                                                                                                    | webere |
|                                                                                                    | webere |
|                                                                                                    | webere |
| Warding                                                                                                    |        |
| Norm                                                                                                    |        |
| Lupe RakaAnsent<br>Uppe RakaAnsent<br>Present<br>Present<br>Present<br>Present<br>Present<br>Anshing to far Anshing to<br>Anshing to far Anshing to<br>Anshing to<br>Anshing to fa |        |
|                                                                                                    |        |
| Nestori       Pressori       Pressori                                                                                                    |        |
| Presenter de la defension de la defension de                                                                                                    |        |
| Andream Andream An<br>Andream Andream Andream Andream Andream Andream Andream Andream Andream Andream Andream Andream Andream Andream Andream Andream Andream Andream Andream Andream Andream Andream Andream Andream Andream Andream Andream Andream Andream And                                                                                                    |        |
| Attorne and a de vella gas  Attorne and a de vella gas  Attorne and a de vella gas  Attorne and attorne and attorn                                                                                                    |        |
| Descention  Descention Descention Descention  Descention Descention Descention Descention Descention Descention Descention De                                                                                                    |        |
| Annumental and Annuments  Is the latent and a final section of the latent and the latent and the                                                                                                    |        |
| In faller bloreth en Brownierferbandt?<br>Date blore i Lage en Passant der der Beld zu brenden.<br>Lage gesternt<br>Passant                                                                                                    |        |
| Logo  Passent Ameridan                                                                                                    |        |
| Parenter                                                                                                    |        |
| Arreston                                                                                                    |        |
|                                                                                                    |        |
|                                                                                                    |        |

| Bewerber               | Maine Dates                                  |                                      |                                 |                                             |                                       |
|------------------------|----------------------------------------------|--------------------------------------|---------------------------------|---------------------------------------------|---------------------------------------|
| Suburnett              | Weine Daten                                  |                                      |                                 |                                             |                                       |
| Eurzatleitung          | Bewerbungsmappe                              |                                      |                                 |                                             |                                       |
| Stellenausschreibungen |                                              |                                      |                                 |                                             |                                       |
| Stellenagenten         | Geben Sie Pre Informationen in die Kryf Ko   | rteireber ihrer gersänlichen Dewerbe | rmappe ein und bestätigen Sie i | fes durch "Speichers & weiter". Um die Bewy | erbung für die von ihnen ausgewählter |
| Meine Daten            | Stelle abzuschließen klicken sie in Karteire | iter Dateianhänge auf den Batton "Sp | eichem & Bewerben".             |                                             |                                       |
| • Dewerburgsmappe      | Bewerbung auf die Stelle: Applikation        | sentwickler / in Java 6              |                                 |                                             |                                       |
| Initiativbewerbung     | Persönliche Angaben 🛛 📩                      | Ausbildung und Co                    |                                 | 😥 Weiters Angaben 🙆                         | Dateiserhänge 🔒                       |
| Bewerbungen            | Füden Sie bitte mindestens die gelb hinterle | gten Feitfer aus. Optionale Angabes  | when keine Auswirkung auf da    | s Dewerbungsverfahren.                      |                                       |
| Allgemein              | Falls Sie die Art Brer Bewerburg             | Bewerkungshim Jodern                 |                                 |                                             |                                       |
| Mein Account           | andern müchten klicken Sie Ner:              | are an an any a south                |                                 |                                             |                                       |
| Zuganpsdaten           | > Persönliche Daten                          |                                      |                                 |                                             |                                       |
| Passwort ändern        | Annede                                       | O Frau @ Herr O keite                | Angabe                          |                                             |                                       |
| Account löschen        | Vorname                                      | Max                                  |                                 |                                             |                                       |
|                        | Hame                                         | (lewerber                            |                                 |                                             |                                       |
|                        | C-Mail                                       | bewerber@telum.de                    |                                 |                                             |                                       |
|                        | Titel                                        |                                      | •                               |                                             |                                       |
|                        | Geburtsdatum (TT.MM.JJJJ)                    |                                      |                                 |                                             |                                       |
|                        | Geburtaname                                  |                                      |                                 |                                             |                                       |
|                        | Geburtsort                                   | München                              |                                 |                                             |                                       |
|                        | Geburtaland                                  |                                      |                                 |                                             |                                       |
|                        | Staatsangehörigkeit                          |                                      |                                 |                                             |                                       |
|                        | > Hauptwohnsitz                              |                                      |                                 |                                             |                                       |
|                        | Strafie, Haus-Br.                            | Fräsentationsweg 2                   | *                               |                                             |                                       |
|                        |                                              |                                      | *                               |                                             |                                       |
|                        | 6/0                                          |                                      |                                 |                                             |                                       |
|                        | Postleitzahl                                 | 12345                                |                                 |                                             |                                       |
|                        | Ort                                          | Mänchet                              |                                 |                                             |                                       |
|                        |                                              |                                      |                                 |                                             |                                       |

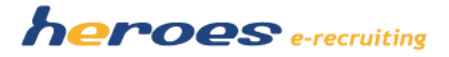

## 2. PDF DER BEWERBUNGSMAPPE INKL. BEWERBERDOKUMENTE

Die Bewerbermappe im PDF Format enthält nun anstatt der Auflistung der Dokumentnamen ein Inhaltsverzeichnis der Dokumente mit Seitenangabe sowie die eingebetteten Unterlagen (z.B. Lebenslauf, Anschreiben, Zertifikate, etc.). Mit dieser Neuerung erhält der Personaluser sowie der Fachbereichsuser mit einem Klick die Übersicht aller Bewerberdaten und -Dokumente in einem PDF.

### So funktioniert' s:

1. Bewerber auswählen  $\rightarrow$  Klick auf das PDF Icon

|                                                                                                    |                                                                                                    | Max Bewerber                                                                                                    |
|----------------------------------------------------------------------------------------------------|----------------------------------------------------------------------------------------------------|----------------------------------------------------------------------------------------------------|
|                                                                                                    |                                                                                                    | Bewerbungsmappe                                                                                                    |
| Persönliche Date                                                                                             | n                                                                                                    | A REAL PROPERTY.                                                                                                    |
| Anrede                                                                                                    | Herr                                                                                                    |                                                                                                    |
| Vorname<br>Name                                                                                              | Misx<br>Bewerber                                                                                                    | TAT                                                                                                    |
| E-Mail                                                                                                    | bewerber@telum.de                                                                                                    | 1.1.5                                                                                                    |
| Titel<br>Geburtsdatum (TTM                                                                                   | 4.44.0                                                                                                    |                                                                                                    |
| Geburtsname                                                                                                  |                                                                                                    | 1 2                                                                                                    |
| Geburtsort                                                                                                   | München                                                                                                    |                                                                                                    |
| Staatsangehörigkeit                                                                                          |                                                                                                    |                                                                                                    |
| Informationen zu                                                                                             | r Stelle                                                                                                    |                                                                                                    |
| Kennziffer                                                                                                   | 1011                                                                                                    |                                                                                                    |
| Position                                                                                                    | Architekt (m/w) C#, C++, SOA, Nümberg                                                                                                    |                                                                                                    |
| Hauptwohnsitz                                                                                                |                                                                                                    |                                                                                                    |
| Straße, Haus-Nr.                                                                                             | Präsentationsweg 2                                                                                                    |                                                                                                    |
| clo<br>Rostleitzahl                                                                                          | 12346                                                                                                    |                                                                                                    |
| Ort                                                                                                    | München                                                                                                    |                                                                                                    |
|                                                                                                    |                                                                                                    |                                                                                                    |
|                                                                                                    |                                                                                                    | Max Bewerber<br>Bewerbungsmappe                                                                                                    |
| Dateianhäng                                                                                                  | e                                                                                                    | Max Bewerber<br>Bewerbungsmappe                                                                                                    |
| Dateianhäng<br>Dateien                                                                                       | e                                                                                                    | Max Bewerber<br>Bewerbungsmappe                                                                                                    |
| Dateianhäng<br>Dateien<br>Kategorie<br>Anschreiben                                                           | e<br>Dokumeri<br>Anchreiten dic                                                                                                    | Max Bewerber<br>Bewerbungsmappe                                                                                                    |
| Dateianhäng<br>Dateien<br>Kategorie<br>Arschreiben<br>Leidenslauf<br>Zewonic                                 | e<br>Dekumert<br>Anschreifen dick<br>Liefenstund dic                                                                                                    | Max Bewerber<br>Bewerbungsmappe                                                                                                    |
| Dateianhäng<br>Dateien<br>Kategorie<br>Araschreiben<br>Lebenslauf<br>Zeignis                                 | e<br>Dekument<br>Anschreiben dac<br>Letenshalt dac<br>Zeugras pd                                                                                                    | Max Bewerber<br>Bewerbungsmappe<br>Bew                                                                                                    |
| Dateianhäng<br>Dateion<br>Kategorie<br>Anschreiben<br>Lebenslauf<br>Zeugnis                                  | e<br>Dekumert<br>Anschreiben doc<br>Liefenhald doc<br>Zeugras pd                                                                                                    | Max Bewerburgsmappe<br>Bewerburgsmappe                                                                                                    |
| Dateianhäng<br>Dateien<br>Kategorie<br>Arachreiben<br>Leienstauf<br>Zeignis                                  | e<br>Dekanerð<br>Anstarebændag<br>Letomlauf dag<br>Zeugnar pð                                                                                                    | Max Bewerber<br>Bewerburgsmappe                                                                                                    |
| Dateianhäng<br>Detein<br>Machel<br>Karponia<br>Zeognis                                                       | e Dokumed Actorbeho doc Letomata doc Zougon pot erbung als Assistenz: Vorlage für Anschreiben                                                                                                    | Max Bewerburgsmappe                                                                                                    |
| Datelanhäng<br>Datelan<br>Kalagore<br>Kalagore<br>Kalagore<br>Kalagore<br>Bewe<br>Münc                       | e<br>Dokument<br>Austrahelin darc<br>Leveniald arc<br>Zogens pat<br>arbung als Assistenz: Vorlage für Anschreiben<br>hen, 13. August 2008                                                                                                    | Max Bewerburgsmappe<br>Bewerburgsmappe                                                                                                    |
| Datelanhäng<br>Odtion<br>Kingoria<br>Liberolud<br>Liberolud<br>Bewe<br>Münc<br>Libero                        | e Dokumet Austration dac Lidensided dac Zougens par erbung als Assistenz: Vorlage für Anschreiben hen, 13. August 2008 Stellenanzeige als Assistenz                                                                                                    | Max Bewerburgenappe                                                                                                    |
| Datelanhäng<br>Datelan<br>Kkregola<br>Lekensiuf<br>Zengols<br>Bewe<br>Minc<br>Ihre<br>Sehr                   | e  Detweed Anschelen die Letenslaaf die Zeugne pol  erbung als Assistenz: Vorlage für Anschreiben hen, 13. August 2008 Stellenanzeige als Assistenz geehrter Herr XXXXXXXXXXXX                                                                                                    | Max Bewerburgsmappe                                                                                                    |
| Datelanhäng<br>Datelan<br>Kingola<br>Inversitär<br>Rengin<br>Bewei<br>Münc<br>Ihre<br>Sehr<br>Sie su         | e Dokument Austration dac Lidenskel dac Zeugen por Erbung als Assistenz: Vorlage für Anschreiben hen, 13. August 2008 Stellenanzeige als Assistenz geehnter Herr XXXXXXXXXXXX uchen einen engagierten Assistenzarzt, der die Ausbildung visiert. Löh fühle mich von Ihrem Stellenangebot angespro gere Ihr Team reighazen.                                                                                                    | In the second second se |
| Datelanhäng<br>Datelan<br>Kkregole<br>Luterslad<br>Zengns<br>Beew<br>Münc<br>Ihre<br>Sehr<br>Sie su<br>Das p | e  Detweed Andreben dic Letenslard dic Zougne pdf  etweed Andreben dic Letenslard dic Zougne pdf  etweed Andreben dic Letenslard dic Zougne pdf  etweed Andreben dic Letenslard dic Zougne pdf  etweed Andreben dic Letenslard dic Zougne pdf  etweed Andreben dic Letenslard dic Zougne pdf  etweed Andreben dic Letenslard dic Zougne pdf  etweed Andreben dic Letenslard dic Total dic Total di | An Bewerburgsmappe                                                                                                    |

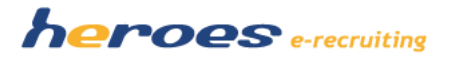

## 2. VERZÖGERTER MAILVERSAND

Email Korrespondenzen insb. Absagen können nun mit einer von Ihnen bestimmten Verzögerung versandt werden.

#### So funktioniert' s:

- 1. Auswahl gewünschter Korrespondenzvorlage  $\rightarrow$  Klick auf Email Editor
- 2. Bei gewünschter Verzögerung des emailversandes → Auswahl des gewünschten Versand-Datums und der Versand-Uhrzeit
- 3. Die Email wird zum gewählten Zeitpunkt automatisch versandt, Statusänderungen werden unabhängig vom Versand-Datum sofort aktualisiert

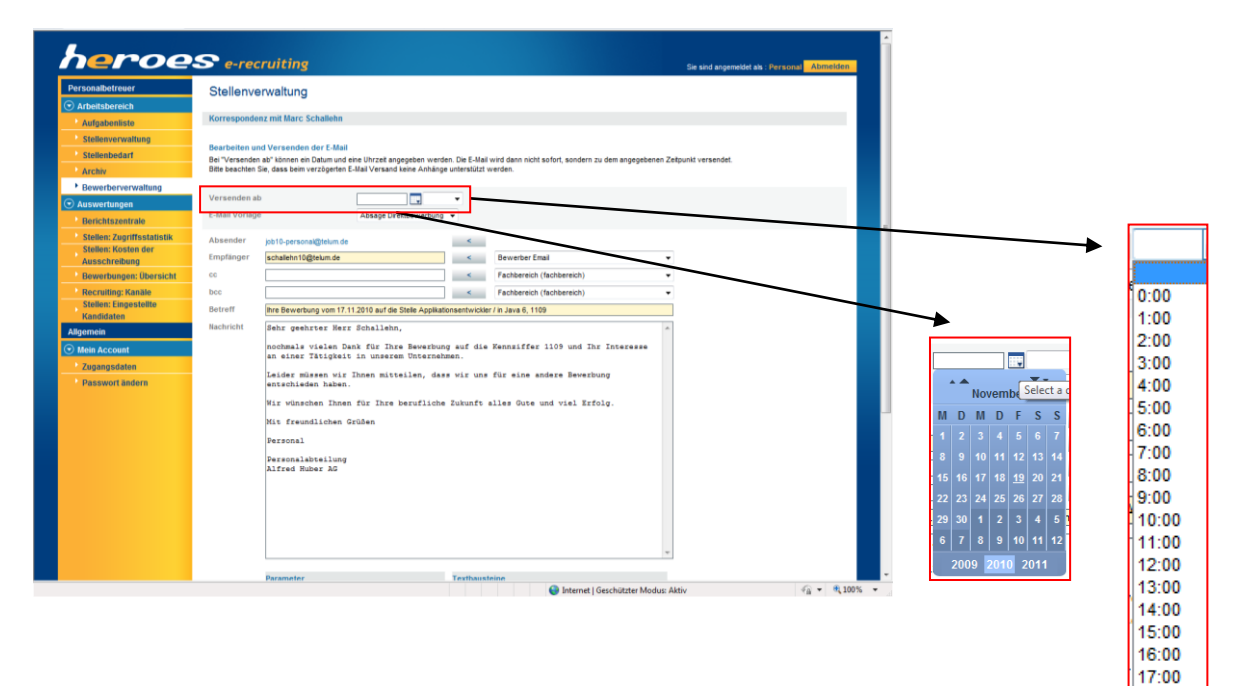

18:00 19:00 20:00 21:00 22:00 23:00

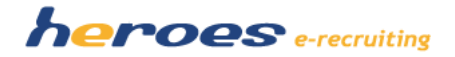

## **3. STELLENVORLAGEN**

Das Stellenformular wird zwei neue Felder erhalten. Zum einen eine Checkbox, um eine Stelle bei Erstellung als zukünftige Vorlage zu definieren, sowie ein dazugehöriges Textfeld um die Vorlage benennen zu können.

Die Vorlage kann jederzeit (auch bei Stellen im Archiv) aus der Vorlagenliste entfernt werden, wenn die Checkbox entsprechend deaktiviert wird. Die Vorlagenliste wird bei Aktivierung des Features gelöscht und kann mit bereits bestehenden Stellen und zukünftigen Stellen befüllt werden.

### So funktioniert' s:

- 1. Legen Sie eine neue Stelle an bzw. gehen Sie in den Edit Modus einer bestehenden bzw. archivierten Stelle
- 2. Markieren Sie die Checkbox
- 3. Geben Sie der Vorlage einen Namen
- 4. Speichern. Stelle ist nun verfügbar als Stellenvorlage

|                                  | A                                     | us stellenvorlage verwenden                                                                                                    |                                                                           |  |  |  |  |
|----------------------------------|---------------------------------------|----------------------------------------------------------------------------------------------------|---------------------------------------------------------------------------|--|--|--|--|
| heroe                            | Se-recruiting V                       | /orlagentext                                                                                                    |                                                                           |  |  |  |  |
| Personalbetreuer                 | Stellenverwaltung                     | X                                                                                                    |                                                                           |  |  |  |  |
| Arbeitsbereich                   | otonorrorranding                      |                                                                                                    |                                                                           |  |  |  |  |
| Aufgabenliste                    | Stellenausschreibung bearbeiten       |                                                                                                    |                                                                           |  |  |  |  |
| Stellenverwaltung                | the state and the state of the second |                                                                                                    |                                                                           |  |  |  |  |
| Stellenbedarf                    | Stellendetails bearbeiten             | sussehreibung ein. Die selb bisterlegten Felder eind Offichtfelder und münsen aus                                                                                                    | nonfüllt worden                                                           |  |  |  |  |
| Archiv                           | Das Speichern der Stellenausschreibu  | ing bewirkt noch kein Veröffentlichen der Daten. Die Stellenausschreibun                                                                                                    | ng ist bis zur Veröffentlichung nur für die Personalabteilungen sichtbar. |  |  |  |  |
| Bewerberverwaltung               |                                       | /                                                                                                    |                                                                           |  |  |  |  |
|                                  | Als Stellenvorlage verwenden          |                                                                                                    |                                                                           |  |  |  |  |
| Stellen: Zugriffsstatistik       | Vorlagentext                          |                                                                                                    |                                                                           |  |  |  |  |
| Stellen: Kosten der              | Deutsch und Englisch                  |                                                                                                    |                                                                           |  |  |  |  |
| Ausschreibung                    | Kennziffer                            | 1109                                                                                                    |                                                                           |  |  |  |  |
| Bewerbungen: Übersicht           | Erstellt von                          | Personal / 🔚 🛪 +49 89 12345678 🚱 / job10-personal@telum.de                                                                                                    |                                                                           |  |  |  |  |
| Recruiting: Kanäle               | Kostenstelle                          |                                                                                                    |                                                                           |  |  |  |  |
| Stellen: Eingestellte            | Geschäftsbereich                      | Automobiltechnik                                                                                                    |                                                                           |  |  |  |  |
| Allasmoin                        | Gesellschaft                          | Alfred Huber AG                                                                                                    | <b>→</b>                                                                  |  |  |  |  |
| Aligement                        | Anzahl verfügbarer Stellen            | 1                                                                                                    |                                                                           |  |  |  |  |
| <ul> <li>Mein Account</li> </ul> | Position - Bitte verwenden Sie (m/w)  | Applikationsentwickler / in Java 6                                                                                                    |                                                                           |  |  |  |  |
| Zugangsdaten                     | Ihre Aufgaben                         | Ihre Hauptaufgabe liegt in der Erstellung und Pflege                                                                                                    | e von 🔺                                                                   |  |  |  |  |
| Passwort ändern                  |                                       | WinRunner-Skripten für automatisierte Tests<br>(Verträglichkeitstests, Hotfix).<br>Daneben fällt die Umschreibung der WinRunner-Skripte<br>Quicktest bzw. die Skriptneuschreibung in Quicktest<br>Zuständigkeitsbereich.                                            | e nach<br>in Ihren                                                        |  |  |  |  |
|                                  | Ihre Qualifikationen                  | Nach Ihrem abgeschlossenen technischen oder natur-/<br>wissenschaftlichen Studium haben Sie bereits<br>Berufserfahrung als Software-Entwickler sammeln könn<br>auch Berufseinsteiger swie "Quereinsteiger" mit gut<br>Kenntnissen haben bei uns eine reelle Chance. | v<br>ingenieur- ∧<br>hen. Aber E                                          |  |  |  |  |
|                                  | Postleitzahl<br>Finsatzart            | Des weiteren erwarten wir von Ihnen:<br>- Sie sind vertraut mit 3-Schicht-Architekturen, MVC<br>und 0-R-Mapping,<br>90123<br>Wirnbern                                                                                                    | C-Pattern .                                                               |  |  |  |  |
|                                  | EINSATZOFT                            | Numberg                                                                                                    | <b>T</b>                                                                  |  |  |  |  |

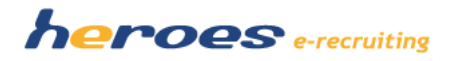

## 4. VERSCHLAGWORTUNG VON BEWERBERPROFILEN (TAGGING)

Sie können in heroes e-recruiting ab Dezember im Bewerberprofil in einem separaten Schlagwortfeld eigene Schlagworte zuweisen. Die Suchmaske wird ergänzt mit einem neuen Schlagwortsuchfeld, dass es Ihnen ermöglicht gezielter die geeigneten Bewerber nach Schlagwörtern zu finden. Mit dieser Vorgehensweise erstellt jeder Personal User auf individueller Basis seine eigenen Talent Pools.

### **SO FUNKTIONIERT' S:**

- 1. Klicken Sie auf den "Bewerber bearbeiten" Modus.
- 2. Geben Sie nach Sichtung des Bewerbers die entsprechenden Schlagwörter ein, mit denen Sie zu einem späteren Zeitpunkt den Bewerber wieder finden möchten.
- 5. Gehen Sie zur Bewerberverwaltung und geben Sie in das Feld "Schlagwortsuche" das entsprechende Schlagwort ein, um den zuvor verschlagworteten Bewerber aufzufinden.

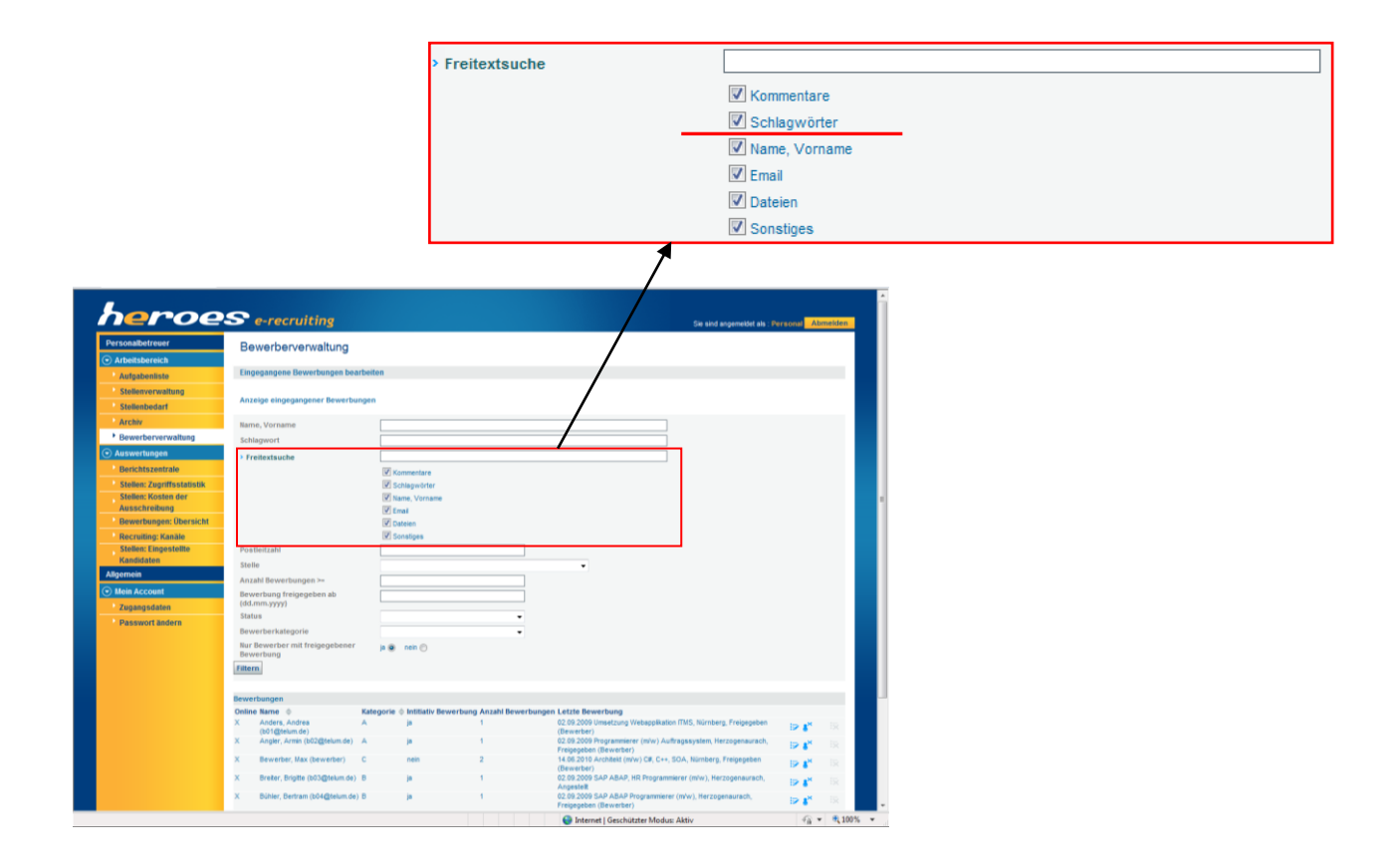

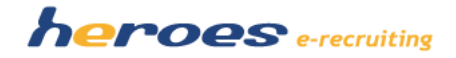

| Personalbetreuer           | Powerbenieru           | altuna                                             |                                  |                                                                                                    |              |                          |              |                                                                              |     |     |
|----------------------------|------------------------|----------------------------------------------------|----------------------------------|----------------------------------------------------------------------------------------------------|--------------|--------------------------|--------------|------------------------------------------------------------------------------|-----|-----|
| • Arbeitsbereich           | Dewerberverw           | allung                                             |                                  |                                                                                                    |              |                          |              |                                                                              |     |     |
| Aufnabenliste              |                        |                                                    |                                  |                                                                                                    |              |                          |              |                                                                              |     |     |
| Stellenverwaltung          | Andrea Anders          |                                                    |                                  |                                                                                                    | Aktuelle Bew | erbungen                 |              |                                                                              |     |     |
| Stellenhedarf              | E-Mail Adresse         | b01@telum.de                                       |                                  |                                                                                                    | Umsetzung W  | ebapplikation ITMS, Nürn | berg (1001)  | )                                                                            |     |     |
| Archiv                     | Status                 | Abgelennt (P)                                      |                                  |                                                                                                    |              |                          |              |                                                                              |     |     |
| Powerbonionwaltung         | Kennziffer             | matroorong                                         | 8                                | - 50                                                                                                    |              |                          |              |                                                                              |     |     |
|                            | Bewerbungsmappe        | öffnen Pdf 📆                                       |                                  | and the second second s |              |                          |              |                                                                              |     |     |
| Auswertungen               | Kategorie              |                                                    |                                  |                                                                                                    |              |                          |              |                                                                              | _   |     |
| Berichtszentrale           |                        |                                                    | C                                |                                                                                                    | Schlagwört   | er des Bewerbers         |              | 3                                                                            |     |     |
| Stellen: Zugriffsstatistik |                        |                                                    |                                  |                                                                                                    | Geben Sie e  | eine Komma getrennte Lis | ste an Schla | agwörtern ein.                                                               |     |     |
| Ausschreibung              | Seblemuärten           |                                                    |                                  |                                                                                                    | Schlagwö     | rter late Uni            | München      |                                                                              |     |     |
| Bewerbungen: Übersicht     | schlagworter           |                                                    |                                  | :*                                                                                                    |              |                          | anchen       |                                                                              |     | E   |
| Recruiting: Kanäle         |                        | Sperren Zuordr                                     | ien                              |                                                                                                    |              |                          |              | -                                                                            |     |     |
| Stellen: Eingestellte      | Dateien zu diesem Bewe | erber                                              |                                  |                                                                                                    |              |                          |              |                                                                              |     |     |
| Kandidaten                 | Anschreiben            | Anschreiben.doc                                    |                                  |                                                                                                    |              |                          |              | OK Abbrecher                                                                 |     |     |
| Allgemein                  | Lebenslauf             | Lebenslauf.doc                                     |                                  |                                                                                                    |              |                          |              |                                                                              |     |     |
| 🕤 Mein Account             | Foto                   | Passfoto.jpg                                       |                                  |                                                                                                    |              |                          |              |                                                                              |     |     |
| Zugangsdaten               | Zeugnisse              | Zeugnis.pdf                                        |                                  |                                                                                                    |              |                          |              |                                                                              |     |     |
| Passwort ändern            | Sonstige               |                                                    | Durchsuchen                      | H                                                                                                    |              |                          |              |                                                                              |     |     |
|                            | Historie               |                                                    |                                  |                                                                                                    |              |                          |              |                                                                              |     |     |
|                            | Typ Datum 🌲            | Beschreibung 🌲                                     | Stelle 🌲                         | Sender                                                                                                    | \$           | Empfänger                | \$           | Betreff                                                                      | \$  |     |
|                            | 19.11.2010 16:00       | Ablehnung<br>(Initiativbewerbung)                  |                                  | Personal (personal)                                                                                                    |              |                          |              | Ihre Bewerbung vom<br>08.05.2008                                             | 0   | ¥ 📋 |
|                            | 19.11.2010 15:00       | Ablehnung<br>(Initiativbewerbung)                  |                                  | Personal (personal)                                                                                                    |              |                          |              | Ihre Bewerbung vom<br>08.05.2008                                             | 0   | L   |
|                            | 19.11.2010 14:33       | Abgelehnt (P)                                      | Talentpoolbewerbung              | Personal (personal)                                                                                                    |              |                          |              | abgelehnt                                                                    |     |     |
|                            | 02.09.2009 10:47       | Freigegeben (Bewerber)                             | Umsetzung<br>Webapplikation ITMS | Personal (personal)                                                                                                    |              |                          |              | Aus Aufgabenliste<br>ausgeblendet                                            |     |     |
|                            | 02.09.2009 10:41       | konkrete Bewerbung<br>wurde von (B)<br>freigegeben | Umsetzung<br>Webapplikation ITMS |                                                                                                    |              | Anders, Andrea (b01@     | gtelum.de)   | Bewerbung von Anders au<br>die Stelle Umsetzung<br>Webapplikation ITMS, 1001 | f 🙋 | L.  |
|                            | 02.09.2009 10:41       | konkrete Bewerbung<br>wurde von (B)<br>freigegeben | Umsetzung<br>Webapplikation ITMS |                                                                                                    |              | Anders, Andrea (b01(     | gtelum.de)   | Ihre Bewerbung vom<br>02.09.2009 auf die Stelle<br>Umsetzung Webapplikation  | Ċ   | ۱.  |

# 7. YASNI BUTTON

Aufgrund geänderter Datenschutzbestimmung wird der Yasni Button (Suchmaschine für zusätzliche Bewerberinformationen z.B. Blogeinträge) aus dem System entfernt.